## АВТОМАТИЗАЦИЯ ПРОЦЕССА ОБРАБОТКИ ДОКУМЕНТОВ С ПРИМЕНЕНИЕМ ТЕХНОЛОГИИ RPA

Пушкарева М.А.<sup>1</sup>, Цапко И.В.<sup>2</sup> <sup>1</sup> Томский политехнический университет, ИШИТР, 8К03, e-mail: map33@tpu.ru <sup>2</sup> Томский политехнический университет, ИШИТР, к.т.н., доцент ОИТ, e-mail: tsiv@tpu.ru

### Аннотация

Разрабатываемый программный робот предназначен для увеличения скорости обработки документов руководителем образовательной программы ТПУ. Предполагается частичная автоматизация процесса компоновки учебно-методических материалов по дисциплинам учебного плана направления подготовки.

Ключевые слова: RPA, программный робот, автоматизация процесса.

## Введение

Программные роботы в наше время являются ключевыми помощниками больших корпораций, позволяющие усовершенствовать работу и сделать ее более быстрой и точной.

RPA (Robotic Process Automation) [1] – технология создания программных роботов, которые освобождают сотрудников от рутины, роботизируя бизнес-процессы компании. Роботы не ошибаются, легко масштабируются и работают круглосуточно, что повышает эффективность бизнеса. Компании, применяющие программных роботов, могут снизить затраты на заработную плату, а следовательно, повысить свою конкурентоспособность на рынке.

Целью данной работы является автоматизация процесса обработки документов руководителем основной образовательной программы (ООП) ТПУ при помощи программного робота. В работе будет отражена частичная автоматизация процесса компоновки учебно-методических материалов (УММ) по дисциплинам учебного плана направления подготовки, что позволит увеличить скорость и повысить качество их обработки.

## Анализ автоматизируемого процесса

Для автоматизации процесса обработки документов выбрана среда разработки PIX Studio [2].

PIX Robotics – российский разработчик технологичных и инновационных решений, которые включают применение программных роботов для среднего и крупного бизнеса.

Платформа PIX Studio – это среда разработки и исполнения программных роботов, которая характеризуется следующими свойствами:

- 1. Создание логики процесса для робота, обработка возможных отклонений и исключений.
- 2. Наличие двух вариантов отображения алгоритма робота: в виде блок-схемы и в виде списка команд.
- 3. Доступность интерактивной среды обучения моделей искусственного интеллекта AutoML Smart Activities.

Классические этапы автоматизации любого бизнес-процесса выглядят следующим образом:

- 1. Подробное изучение и анализ процесса, составление схем бизнес-процесса [3].
- 2. Разработка архитектуры и основных сценариев робота.
- 3. Проведение тестирования в тестовой среде, устранение возникших ошибок.

Руководитель ООП ТПУ – это ответственное лицо, в обязанности которого входит деятельность по проектированию, разработке, реализации и совершенствованию образовательной программы. Для достижения указанных целей руководитель ООП решает задачи по подготовке УМК (учебно-методических комплектов) ООП и последующего их внесения в фонд. Ежегодно для каждой специализации образовательной программы необходимо обработать и выложить в фонд порядка двухсот документов, в том числе и учебно-методических материалов (УММ) по дисциплинам учебного плана (рабочая программа дисциплины, аннотация рабочей программы, фонд оценочных средств). В общем виде, обработка УММ состоит из следующей последовательности действий: подготовка

документа, печать документа, подписание документа ответственными лицами, сканирование документа, занесение скана документа в фонд. Однако, для экономии средств, производится печать не всего документа, а только страниц с подписями ответственных лиц: руководителя образовательной программы, преподавателя дисциплины, руководителя подразделения, обеспечивающего преподавание дисциплины, директора инженерной школы.

В общем виде диаграмма процесса обработки документов в нотации BPMN выглядит следующим образом (рис. 1):

- 1. Печать страниц, на которых необходимо проставить подписи.
- 2. Подписание распечатанных страниц руководителем ООП.
- 3. Подписание распечатанных страниц в обеспечивающем подразделении.
- 4. Сканирование подписанных страниц.
- 5. Перевод УММ по дисциплинам в формат \*.pdf.
- 6. Компоновка УММ (замена страниц в исходных документах на соответствующие подписанные страницы).

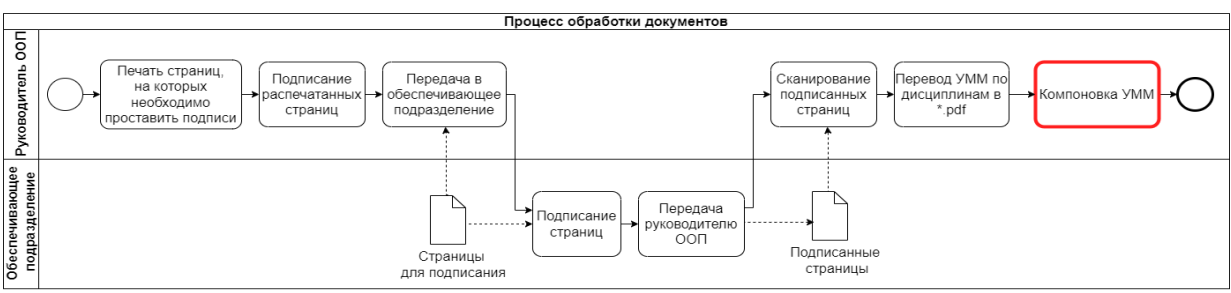

Рис. 1. Схема процесса обработки документов

Именно этап компоновки УММ является претендентом на автоматизацию, так как обладает следующими признаками: основан на повторяющейся последовательности действий для каждого документа, является рутинным, отнимает много времени при этом не требует специальной подготовки.

### Автоматизация процесса

Рассмотрим этап компоновки УММ до применения автоматизации. Последовательность его шагов представлена на рисунке 2:

- 1. Открытие исходного файла документа.
- 2. Удаление в документах страниц, которые необходимо заменить (в рабочей программе дисциплины это первая и последняя страницы, в фонде оценочных средств первая).
- 3. Подстановка отсканированных изображений в исходный документ.

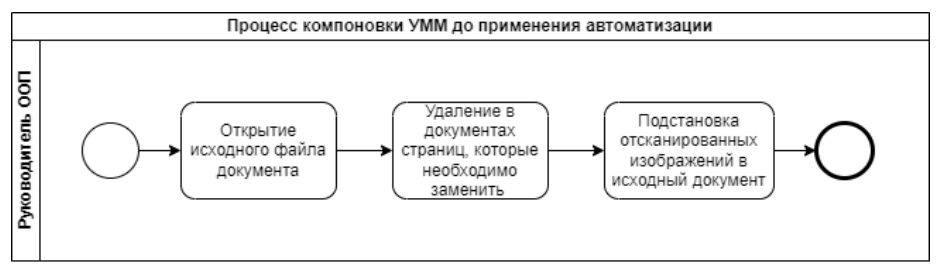

Рис. 2. Схема процесса компоновки УММ до применения автоматизации

Процесс подстановки подписанных страниц после автоматизации с использованием программного робота будет выглядеть следующим образом (рис. 3):

- 1. Предварительная подготовка данных (инициализация путей к папкам с исходными данными).
- 2. Считывание роботом очередного изображения подписанной страницы.
- 3. Распознавание текста на изображении при помощи Yandex Vision [4].
- 4. Проверка распознанного текста на содержание вида документа (рабочая программа, фонд оценочны средств) и названия дисциплины.
- 5. Замена страниц в исходных документах на соответствующие подписанные страницы.
- 6. Сохранение готовых документов в папке.

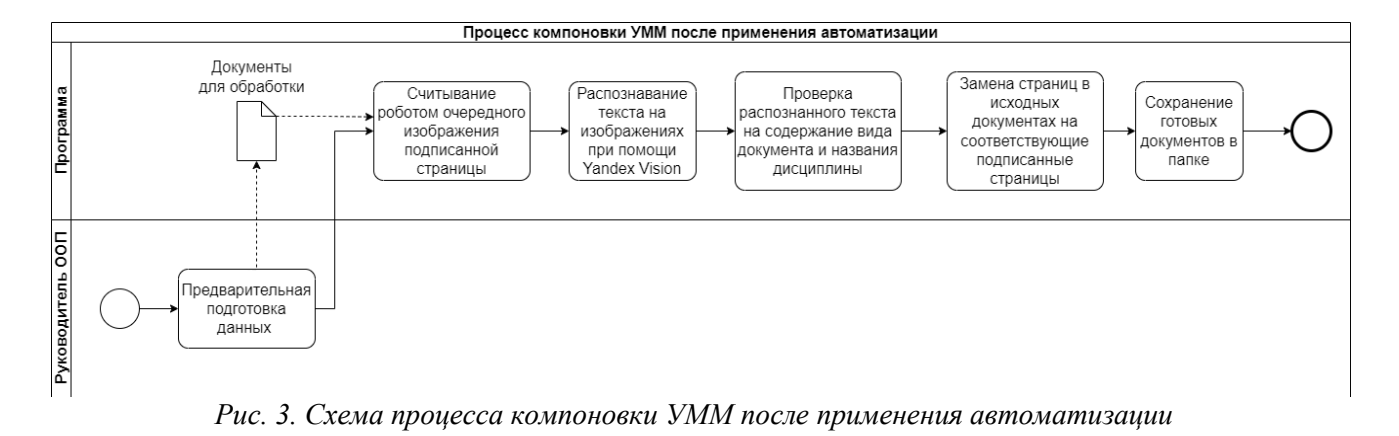

# Предварительная подготовка

При реализации данной задачи было необходимо ввести следующие ограничения:

- 1. Все документы, которые участвуют в обработке, должны иметь формат \*.pdf.
- 2. Файлы в папках должны быть отсортированы по наименованию файла (по возрастанию).
- 3. Должна присутствовать таблица в формате \*.xlsx, в которую необходимо внести названия дисциплин обрабатываемых документов.

Перед запуском программного робота нужно загрузить адрес местонахождения следующих элементов:

- папок с материалами по обрабатываемым дисциплинам;
- файла с отсканированными изображениями;
- таблицы в формате \*.xlsx с перечислением наименований обрабатываемых дисциплин.

Процесс обработки после выполнения предварительных действий руководителем ООП по загрузке файлов будет следующий (рис. 4):

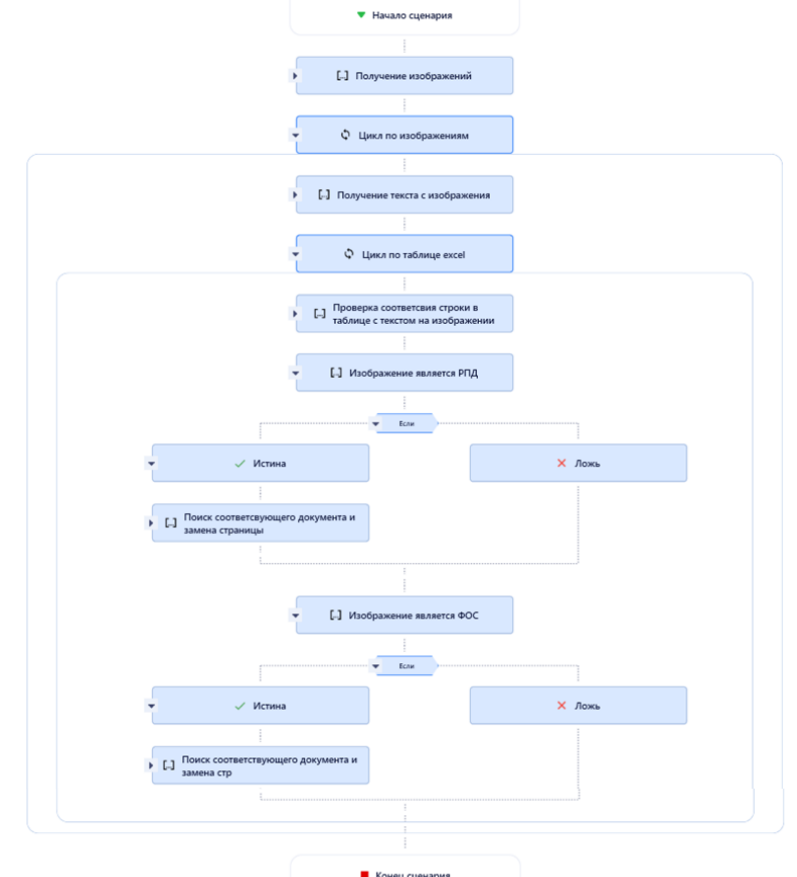

Рис. 4. Диаграмма процесса обработки

Таким образом, в исходных документах заменяются страницы, на которых было необходимо проставить подписи, на подписанные отсканированные страницы. Наглядно это можно увидеть на рисунке 5, где изображен исходный документ без подписей (а), а тот же документ, но уже с замененной отсканированной страницей, на которой были проставлены подписи (б).

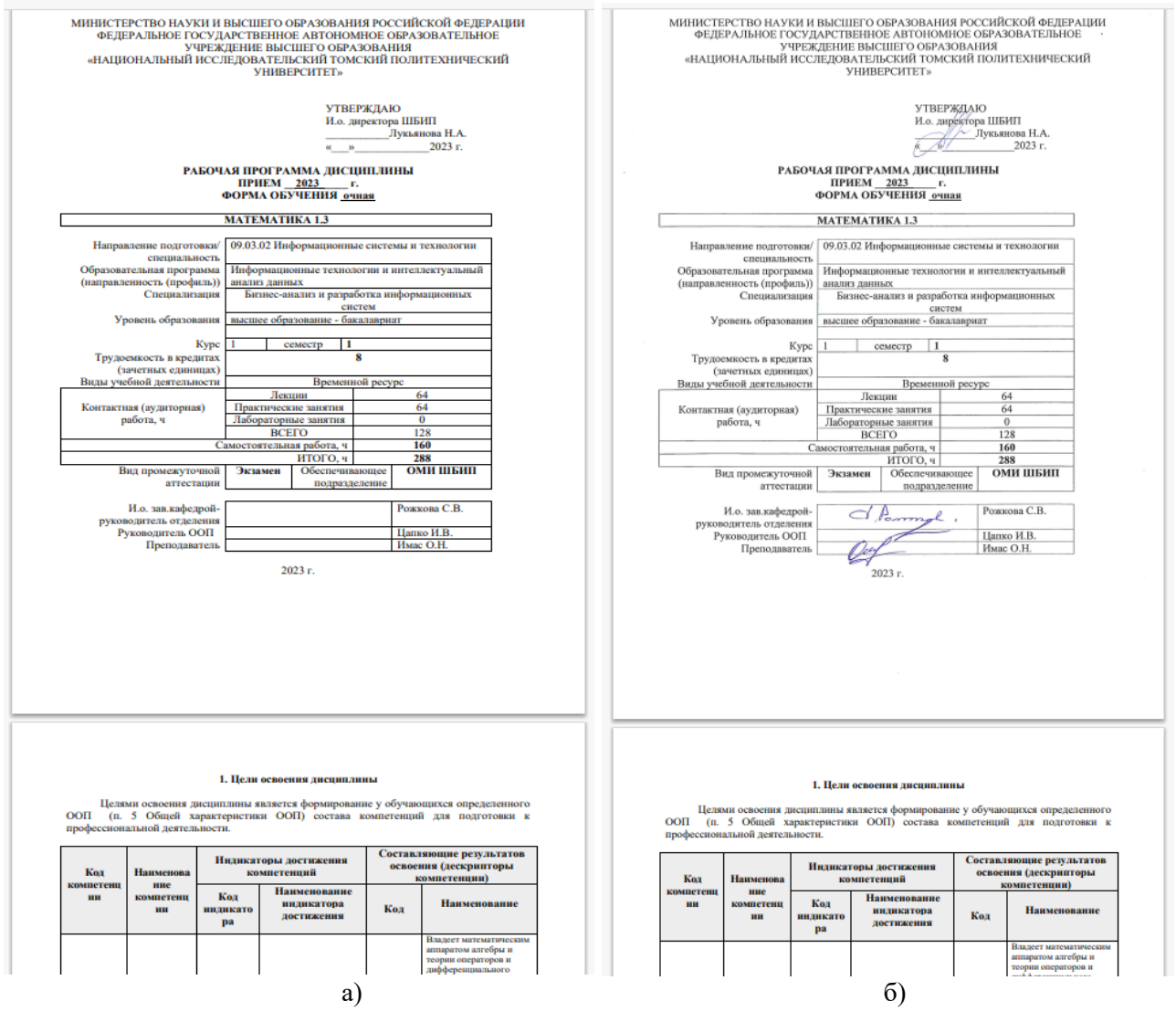

Рис. 5. Изображения документов: а) исходный документ без подписей; б) документ с подписью

#### Заключение

Был написан скрипт, благодаря которому была реализована поставленная задача – автоматическая вставка отсканированных страниц с подписями в исходные соответствующие документы.

Написанный скрипт позволяет упростить процесс обработки документов и уменьшить затраченное на это время. При использовании скрипта время обработки одного документа занимает не более 10 секунд, таким образом, на обработку всех документов для одной специализации (рабочие программы и фонды оценочных средств в количестве 112 штук) – потратится 18 минут. В то время как обработка без использования скрипта для одного документа может занять от 3 до 5 минут.

### Список использованных источников

1. PIX Studio – Студия разработки программных роботов // PIX Robotics: сайт. – 2024. – URL: https://pix.ru/products/pix-rpa/pix-studio/.

2. Вводный курс по RPA // Академия PIX: сайт. – 2024. – URL: https://academy.pix.ru/course/view.php?id=53.

|                                                 | 3. | Как   | начать  | работ | ать с    | Vi | sion | //  | Yand | lex | Vision | OCR: | сайт. | _ | 2024. | _ | URL: |
|-------------------------------------------------|----|-------|---------|-------|----------|----|------|-----|------|-----|--------|------|-------|---|-------|---|------|
| https://cloud.yandex.ru/docs/vision/quickstart. |    |       |         |       |          |    |      |     |      |     |        |      |       |   |       |   |      |
|                                                 | 4. | Основ | вы анал | иза   | процесса | a  | В    | RPA | //   | Ак  | адемия | PIX: | сайт  | _ | 2024. | _ | URL: |
| https://academy.pix.ru/course/view.php?id=17.   |    |       |         |       |          |    |      |     |      |     |        |      |       |   |       |   |      |